# **RIGOL** Calibration Guide

# DG2000 Function/Arbitrary Waveform Generator

Oct. 2010 RIGOL Technologies, Inc.

# **Guaranty and Declaration**

#### Copyright

 $\ensuremath{\textcircled{O}}$  2010 RIGOL Technologies, Inc. All Rights Reserved.

#### **Trademark Information**

**RIGOL** is a registered trademark of **RIGOL** Technologies, Inc.

#### Notices

- **RIGOL** products are protected by patent law in and outside of P.R.C.
- **RIGOL** reserves the right to modify or change parts of or all the specifications and pricing policies at company's sole decision.
- Information in this publication replaces all previously corresponding materials.
- **RIGOL** shall not be liable for losses caused by either incidental or consequential in connection with the furnishing, use or performance of this manual as well as any information contained.
- Any part of this document is forbidden to be copied or photocopied or rearranged without prior written approval of **RIGOL**.

#### **Product Certification**

**RIGOL** guarantees this product conforms to the national and industrial standards in China. International standard conformance certification is in progress.

#### **Contact Us**

If you have any problem or requirement when using our products, please contact **RIGOL** or your local distributors, or visit: www.rigol.com

### Contents

| 1 | Calib | ration Instruction 1-1                       |
|---|-------|----------------------------------------------|
|   | 1.1   | Calibration Time Interval1-1                 |
|   | 1.2   | Recommended Adjustments1-1                   |
|   | 1.3   | Calibration Time1-1                          |
|   | 1.4   | Calibration Security1-1                      |
|   | 1.5   | Basic Calibration/Adjustment Procedures1-2   |
|   | 1.6   | To Stop the Calibration1-3                   |
| 2 | Testi | ng Devices and Notice                        |
| _ | 2.1   | Testing Devices                              |
|   | 2.2   | Testing Notice                               |
| 3 | Calih | ration Process 3-1                           |
| 5 | 3 1   | Self-tect 3-1                                |
|   | 3.2   | Frequency (Internal Timehase) Adjustment 3-2 |
|   | 33    | Offset DAC 3-3                               |
|   | 34    | AC Amplitude Adjustment 3-4                  |
|   | 35    | Output Impedance Adjustment 3-6              |
|   | 3.6   | Low Frequency Flatness Adjustment            |
|   | 3.7   | 0 dB Range Flatness Adjustment               |
|   | 3.8   | +10 dB Range Flatness Adjustment             |
|   | 3.9   | +20dB Range Flatness Adjustment              |
|   | 3.10  | Pulse Edge Time Adjustment                   |
|   | 3.11  | Pulse Width Adjustment                       |
|   | 3.12  | Duty Cycle Adjustment                        |
|   | 3.13  | AM Adjustment                                |
|   | 3.14  | Pulse Amplitude Adjustment                   |
| 4 | To Sa | ave the Calibration Data 4-1                 |
| 5 | To R  | estore Initial Calibration Value             |
| 6 | Calib | votion Dromating Massages                    |
| U | Callb | rauon Prompung Messages 6-1                  |

# **1** Calibration Instruction

### **1.1 Calibration Time Interval**

Regular calibration should be performed on your instrument according to your measurement accuracy requirement. A one-year calibration time interval can fulfill most of your applications, a calibration time interval longer than one year can not ensure the accuracy.

### **1.2 Recommended Adjustments**

No matter how long is your calibration time interval, **RIGOL** recommends that you perform complete readjustment within the calibration time limit, which can ensure the performance of the signal generator until the next calibration.

### **1.3 Calibration Time**

The signal generator can perform auto calibration under the control of the PC. A complete calibration and verification test under the control of the PC takes about 30 minutes if the instrument has already been warmed up (refer to "**Testing Notice**"). It takes about 2.5 hours if you use the recommended testing instruments to adjust the instrument manually. **Note that this manual only introduces manual calibration.** 

### 1.4 Calibration Security

The Calibration password is used to prevent accidental and unauthorized calibration of the signal generator. The instrument is encrypted when you use it for the first time and you need to enter the correct password to decrypt the signal generator to perform calibration.

Press  $\bigcirc$  Test  $\rightarrow$  PassWd to input the correct password and the system displays **The instrument now is UNSECURED**". At this point, SecOn switches to SecOff as shown in the figure below.

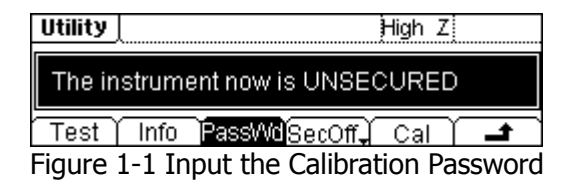

**The password is set to "12345"** when the signal generator is deliveried from the factory. This password is stored in the non-volatile memory and will not change at power-off or after remote interface reset.

### **1.5 Basic Calibration/Adjustment Procedures**

The recommended procedures of instrument calibration are presented below. This is only a general description of a complete calibration and detailed operations will be presented in **"Calibration Process**".

- 1. Read the "Testing Notice".
- 2. Decrypt the signal generator (refer to "Calibration S").
- 3. Press Cal (refer to Figure 1-1) to enter the calibration starting menu.

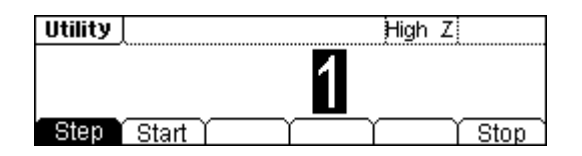

Figure 1-2 Calibration Starting Menu

Table 1-1 Calibration Starting Menu

| Menu  | Description                                  |
|-------|----------------------------------------------|
| Step  | Select the step of the calibration operation |
|       | to be performed.                             |
| Start | Start to perform the calibration step.       |
| Stop  | Stop the calibration step and return to the  |
|       | previous menu.                               |

- **4.** Select **Step** and use the knob or keyboard to input the calibration step and the default is "1". If only the specified N step of the calibration is needed, input the desired calibration step.
- **5.** Select Start to open the calibration parameter setting menu.

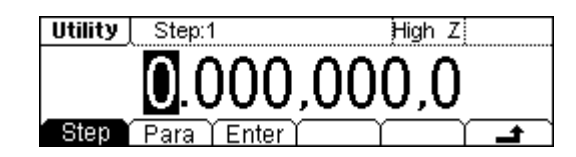

Figure 1-3 Calibration Parameter Setting

Table 1-2 Calibration Parameter Setting

| Menu  | Description                                     |
|-------|-------------------------------------------------|
| Step  | Select the step of the calibration operation to |
|       | be performed.                                   |
| Para  | Press the key to input the measured value.      |
| Enter | Finish the value input of the current step and  |
|       | enter the next step.                            |

- **6.** The signal generator displays the parameters currently need calibration together with their default output signal values. To finish a step of calibration, you only need to read the reading on the testing instrument and press Para to input the reading. Then, the signal generator will adjust automatically.
- 7. Press Enter and the instrument enters the next calibration step automatically.

#### Тір

Select rightarrow in the "Calibration Parameter Setting" menu to cancel the current calibration. Select Stop in the "Calibration Starting" menu to stop the calibration. The instrument will be encrypted automatically after the calibration finishes.

### **1.6 To Stop the Calibration**

You may need to stop the calibration during the calibration process and you can power off the instrument or press any of the other function keys at the panel to stop the calibration at any time.

You need to perform the calibration again if the instrument is powered off during the calibration. The calibration data will be stored in the internal memory if you press any of the other function keys to stop the calibration and you can re-enter the calibration interface to execute other calibration steps. The signal generator will store the calibration constants to the Flash only after you execute the **"To Save the Calibration Data"** operation.

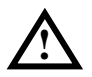

#### Notice

If you stop the calibration when the signal generator is writing the calibration constant to the Flash, you may lost all the calibration constants and you need to perform all the calibrations again.

# **2** Testing Devices and Notice

### 2.1 Testing Devices

The testing devices recommended to be used to perform the calibration are as shown in the table below. If you do not have the specified device, use other testing devices with the same accuracy instead.

| Device                         | Specifications                                                                                                    | Recommended<br>Model | Usage* |
|--------------------------------|----------------------------------------------------------------------------------------------------|----------------------|--------|
| Oscilloscope                   | Bandwidth: 300 MHz<br>Sample Rate: 2 GSa/s                                                                                 | RIGOL DS1302CA       | Р, Т   |
| Digital<br>Multimeter<br>(DMM) | AC Volts (True-RMS, AC Coupled)<br>Accuracy: ±0.06% (300 kHz)<br>DC Volts Accuracy: 0.0015%<br>Resistance Accuracy: 0.002% | Agilent 34401A       | Р, Т   |
| Frequency<br>Counter           | Accuracy: 0.1 ppm                                                                                                    | Agilent 53131A       | Р, Т   |
| Power Meter                    | Absolute Accuracy:<br>±0.02dB (log) or ±0.5% (linear)<br>Relative Accuracy:<br>±0.04dB (log) or ±1.0% (linear)             | Agilent E4418B       | Р, Т   |

Note\*: P= Performance Verification, T= Troubleshooting.

### 2.2 Testing Notice

To get the optimum effect, all the test steps must comply with the following advices:

- **1.** Make sure the temperature of the environment is between 18°C and 28°C. The calibration should be done in 23°C±1°C in ideal situation.
- **2.** Make sure the relative humidity of the environment is lower than 80%.
- 3. Make sure the instrument has been working continuously for 1 hour.
- **4.** The cable used in the test should be as short as possible and the impedance of the cable should meet the requirement.
- **5.** Only use RG-58 or similar 50  $\Omega$  cables.

# **3** Calibration Process

The calibration process contains 14 items (3.1 to 3.14). When the calibration begins, you can choose to start from any of the items but the steps within each single item must be performed in sequence.

### 3.1 Self-test

The first step of the calibration is self-test which is used to check whether the signal generator is working normally.

**1.** Press  $\bigcirc$  Test  $\rightarrow$  PassWd and enter the password to decrypt the instrument. Then, press Cal  $\rightarrow$  Start to perform the calibration from the first step.

Table 3-1 Self-test Step

| Step | Description |              |        |           |        |    |          |
|------|-------------|--------------|--------|-----------|--------|----|----------|
| 1    | Perform     | self-test.   | The    | main      | output | is | disabled |
|      | automati    | cally during | the se | elf-test. | -      |    |          |

**2.** To continue the calibration, the instrument must be repaired if the self-test of the signal generator fails.

### **3.2 Frequency (Internal Timebase) Adjustment**

The signal generator stores a frequency calibration constant to make sure that the output is 10 MHz.

**1.** Set the scale accuracy of the frequency counter as 0.1 ppm and its input impedance as  $50 \Omega$  (connect an external  $50 \Omega$  terminal if your frequency counter does not have a  $50 \Omega$  input impedance). The connecting method is as shown in the figure below.

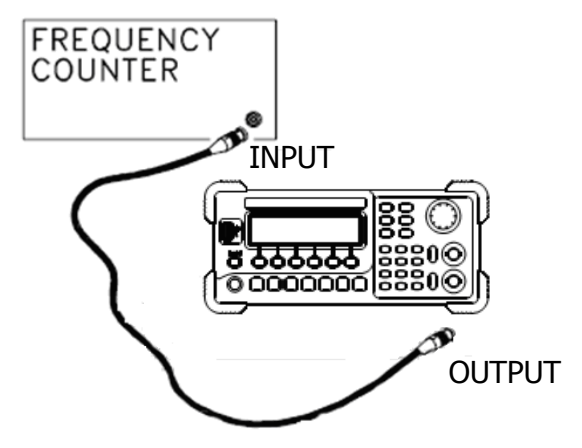

Figure 3-1 Frequency (Internal Timebase) Adjustment Connection

2. Use the frequency counter to measure the frequency of the output signal.

| Table 3-2 Frequency | (Internal | Timebase) | Adjustment | Steps |
|---------------------|-----------|-----------|------------|-------|
|---------------------|-----------|-----------|------------|-------|

| E>               | cpected Value                                    | Description |                                                                            |  |
|------------------|--------------------------------------------------|-------------|----------------------------------------------------------------------------|--|
| Step             | Frequency                                        | Amplitude   |                                                                            |  |
| 2                | <10 MHz                                          | 1 Vpp       | Output frequency is slightly<br>less than 10 MHz<br>(e.g. 9,999,945.73 Hz) |  |
| 3 <sup>[1]</sup> | ENDSTEP CAL FREQ (Frequency adjustment finishes) |             |                                                                            |  |

Note<sup>[1]</sup>: this step is only for display and you need not to input any value. Press Enter to enter the next step.

**3.** Press Para and use the keyboard on the panel to input the measurement value.

## 3.3 Offset DAC

Offset DAC is used to calibrate the DC offset of the main DAC output and needs to calibrate all the attenuation channels with high output impedance. The offset coefficient is obtained through two measurements (first measure the positive level output from the DAC and then measure the negative level output from the DAC). Thus, such testing steps always appear in pairs.

**1.** Connect the DMM and the signal generator as shown in the figure below.

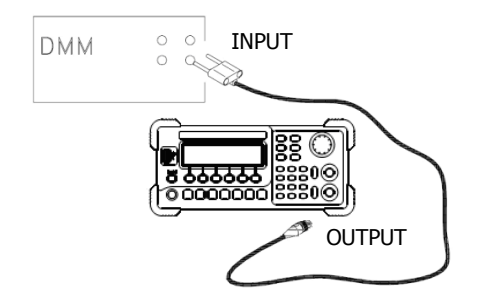

Figure 3-2 Offset DAC Connection

- **2.** Use the DMM to measure the DC voltage output from the signal generator.
- **3.** At the end of each step, select Para to input the measurement value following the sequence in the table below.

| Expect            | ed Value                                    |                  | Description                           |
|-------------------|---------------------------------------------|------------------|---------------------------------------|
| Step              | DC Level                                    | Output Impedance |                                       |
| 4                 | +0.025 V                                    | HighZ            | Output of -30 dB range                |
| 5                 | -0.025 V                                    | HighZ            | Output of -30 dB range                |
| 6                 | +0.0625 V                                   | HighZ            | Output of -20 dB range                |
| 7                 | -0.0625 V                                   | HighZ            | Output of -20 dB range                |
| 8                 | +0.25 V                                     | HighZ            | Output of -10 dB range                |
| 9                 | -0.25 V                                     | HighZ            | Output of -10 dB range                |
| 10                | +0.625 V                                    | HighZ            | Output of 0 dB range                  |
| 11                | -0.625 V                                    | HighZ            | Output of 0 dB range                  |
| 12                | +2.5 V                                      | HighZ            | Output of +10 dB range (Amplifier In) |
| 13                | -2.5 V                                      | HighZ            | Output of +10 dB range (Amplifier In) |
| 14                | +6.25 V                                     | HighZ            | Output of +20 dB range (Amplifier In) |
| 15                | -6.25 V                                     | HighZ            | Output of +20 dB range (Amplifier In) |
| 16 <sup>[1]</sup> | ENDSTEP CAL OFFSETDAC (Offset DAC finishes) |                  |                                       |

Table 3-3 Offset DAC Steps

### 3.4 AC Amplitude Adjustment

AC amplitude adjustment is used to adjust the amplitude accuracy of the AC output and needs to calibrate all the attenuation channels with high output impedance. The gain coefficient is obtained through two measurements (first measure the positive level output from the DAC and then measure the negative level output from the DAC). Thus, such steps always appear in pairs.

1. Connect the DMM and signal generator as shown in the figure below.

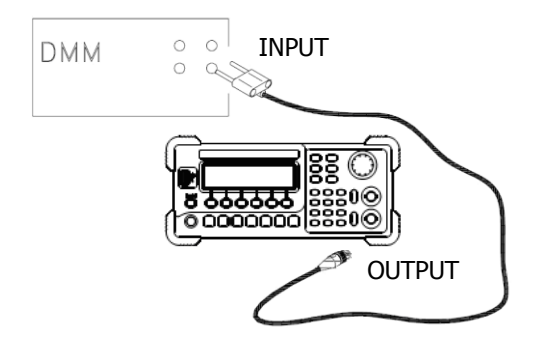

Figure 3-3 AC Amplitude Adjustment Connection

- 2. Use the DMM to measure the DC voltage output from the signal generator.
- **3.** At the end of each step, select Para to input the measurement value following the sequence in the table below.

| Expect | ed Value |                  | Description            |
|--------|----------|------------------|------------------------|
| Step   | DC Level | Output Impedance |                        |
| 17     | +0.010 V | HighZ            | Output of -30 dB range |
| 18     | -0.010 V | HighZ            | Output of -30 dB range |
| 19     | +0.020 V | HighZ            | Output of -30 dB range |
| 20     | -0.020 V | HighZ            | Output of -30 dB range |
| 21     | +0.04 V  | HighZ            | Output of -20 dB range |
| 22     | -0.04 V  | HighZ            | Output of -20 dB range |
| 23     | +0.09 V  | HighZ            | Output of -20 dB range |
| 24     | -0.09 V  | HighZ            | Output of -20 dB range |
| 25     | +0.15 V  | HighZ            | Output of -10 dB range |
| 26     | -0.15 V  | HighZ            | Output of -10 dB range |
| 27     | +0.25 V  | HighZ            | Output of -10 dB range |
| 28     | -0.25 V  | HighZ            | Output of -10 dB range |
| 29     | +0.50 V  | HighZ            | Output of 0 dB range   |

Table 3-4 AC Amplitude Adjustment Steps

| 30                | -0.50 V     | HighZ           | Output of 0 dB range                  |
|-------------------|-------------|-----------------|---------------------------------------|
| 31                | +0.80 V     | HighZ           | Output of 0 dB range                  |
| 32                | -0.80 V     | HighZ           | Output of 0 dB range                  |
| 33                | +1.5 V      | HighZ           | Output of +10 dB range (Amplifier In) |
| 34                | -1.5 V      | HighZ           | Output of +10 dB range (Amplifier In) |
| 35                | +2.5 V      | HighZ           | Output of +10 dB range (Amplifier In) |
| 36                | -2.5 V      | HighZ           | Output of +10 dB range (Amplifier In) |
| 37                | +5 V        | HighZ           | Output of +20 dB range (Amplifier In) |
| 38                | -5 V        | HighZ           | Output of +20 dB range (Amplifier In) |
| 39                | +8 V        | HighZ           | Output of +20 dB range (Amplifier In) |
| 40                | -8 V        | HighZ           | Output of +20 dB range (Amplifier In) |
| 41 <sup>[1]</sup> | ENDSTEP_CAL | ACAMPLITUDE (AC | amplitude adjustment finishes)        |

41<sup>L1</sup> | ENDSTEP\_CAL\_ACAMPLITUDE (AC amplitude adjustment finishes) Note[1]: this step is only for display and you need not to input any value. Press Enter to enter the next step.

#### **3.5 Output Impedance Adjustment**

Output impedance adjustment is used to adjust the output impedance. The measurement of the output impedance constant uses the distortion filter and all the six attenuation/amplification channels of the signal generator.

1. Set the DMM to use four-wire resistance for measurement to reduce error caused by the resistance of the test lead and the contact resistance between the probe and the testing point. Set the DMM as 100NPLC synthesizer (transmission line cycles, clock cycles per ADC sample). The connecting method is as shown in the figure below.

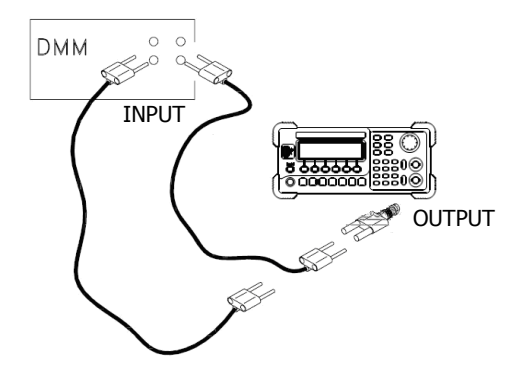

Figure 3-4 Output Impedance Adjustment Connection

- 2. Use the DMM to measure the resistance value according to each of the output measurements in the table below and the expected measurement value should be 50  $\Omega$ .
- **3.** At the end of each step, select Para to input the measurement value following the sequence in the table below.

| Step              | Expected Value  | Description                                    |
|-------------------|-----------------|------------------------------------------------|
| 42                | 50 Ω            | -30 dB range with distortion filter            |
| 43                | 50 Ω            | -20 dB range with distortion filter            |
| 44                | 50 Ω            | -10 dB range with distortion filter            |
| 45                | 50 Ω            | 0 dB range with distortion filter              |
| 46                | 50 Ω            | +10 dB range with distortion filter            |
| 47                | 50 Ω            | +20 dB range without distortion filter         |
| 48 <sup>[1]</sup> | ENDSTEP_CAL_IMP | ENDANCE (Output impedance adjustment finishes) |

Table 3-5 Output Impedance Adjustment Steps

### 3.6 Low Frequency Flatness Adjustment

Low frequency flatness adjustment is used to adjust the 3 attenuation channels (using elliptical filter, with low passband ripples, applicable to Sine and Square) and the other two amplification channels (using linear phase filter, applicable to Ramp, Noise and arbitrary waveforms) of the signal generator.

**1.** Set the DMM to measure the Vrms voltage value and connect the instruments as shown in the figure below.

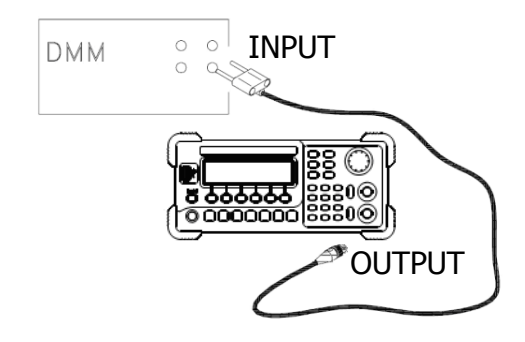

Figure 3-5 Low Frequency Flatness Adjustment Connection

- 2. Use the DMM to measure the Sine waveform output from the signal generator.
- **3.** At the end of each step, select Para to input the measurement value following the sequence in the table below.

| Outpu | ıt Sign | al of the S | Signal Gene | Description |                                      |
|-------|---------|-------------|-------------|-------------|--------------------------------------|
| Step  | Туре    | Output      | Frequency   | Amplitude   |                                      |
| 49    | Sine    | HighZ       | 100 Hz      | 0.56 Vrms   | Flatness for 0 dB, Elliptical Filter |
| 50    | Sine    | HighZ       | 1 kHz       | 0.56 Vrms   | Flatness for 0 dB, Elliptical Filter |
| 51    | Sine    | HighZ       | 10 kHz      | 0.56 Vrms   | Flatness for 0 dB, Elliptical Filter |
| 52    | Sine    | HighZ       | 20 kHz      | 0.56 Vrms   | Flatness for 0 dB, Elliptical Filter |
| 53    | Sine    | HighZ       | 30 kHz      | 0.56 Vrms   | Flatness for 0 dB, Elliptical Filter |
| 54    | Sine    | HighZ       | 40 kHz      | 0.56 Vrms   | Flatness for 0 dB, Elliptical Filter |
| 55    | Sine    | HighZ       | 100 kHz     | 0.56 Vrms   | Flatness for 0 dB, Elliptical Filter |
| 56    | Sine    | HighZ       | 100 Hz      | 0.56 Vrms   | Flatness for 0 dB, Linear Phase      |
|       |         |             |             |             | Filter                               |
| 57    | Sine    | HighZ       | 1 kHz       | 0.56 Vrms   | Flatness for 0 dB, Linear Phase      |
|       |         |             |             |             | Filter                               |
| 58    | Sine    | HighZ       | 10 kHz      | 0.56 Vrms   | Flatness for 0 dB, Linear Phase      |
|       |         |             |             |             | Filter                               |
| 59    | Sine    | HighZ       | 20 kHz      | 0.56 Vrms   | Flatness for 0 dB, Linear Phase      |

|    |      |       |         |           | Filter                                      |
|----|------|-------|---------|-----------|---------------------------------------------|
| 60 | Sine | HighZ | 30 kHz  | 0.56 Vrms | Flatness for 0 dB, Linear Phase<br>Filter   |
| 61 | Sine | HighZ | 40 kHz  | 0.56 Vrms | Flatness for 0 dB, Linear Phase<br>Filter   |
| 62 | Sine | HighZ | 100 kHz | 0.56 Vrms | Flatness for 0 dB, Linear Phase<br>Filter   |
| 63 | Sine | HighZ | 100 Hz  | 1.7 Vrms  | Flatness for +10 dB, Elliptical<br>Filter   |
| 64 | Sine | HighZ | 1 kHz   | 1.7 Vrms  | Flatness for +10 dB, Elliptical<br>Filter   |
| 65 | Sine | HighZ | 10 kHz  | 1.7 Vrms  | Flatness for +10 dB, Elliptical<br>Filter   |
| 66 | Sine | HighZ | 20 kHz  | 1.7 Vrms  | Flatness for +10 dB, Elliptical<br>Filter   |
| 67 | Sine | HighZ | 30 kHz  | 1.7 Vrms  | Flatness for +10 dB, Elliptical<br>Filter   |
| 68 | Sine | HighZ | 40 kHz  | 1.7 Vrms  | Flatness for +10 dB, Elliptical<br>Filter   |
| 69 | Sine | HighZ | 100 kHz | 1.7 Vrms  | Flatness for +10 dB, Elliptical<br>Filter   |
| 70 | Sine | HighZ | 100 Hz  | 5.6 Vrms  | Flatness for +20 dB, Elliptical<br>Filter   |
| 71 | Sine | HighZ | 1 kHz   | 5.6 Vrms  | Flatness for +20 dB, Elliptical<br>Filter   |
| 72 | Sine | HighZ | 10 kHz  | 5.6 Vrms  | Flatness for +20 dB, Elliptical<br>Filter   |
| 73 | Sine | HighZ | 20 kHz  | 5.6 Vrms  | Flatness for +20 dB, Elliptical<br>Filter   |
| 74 | Sine | HighZ | 30 kHz  | 5.6 Vrms  | Flatness for +20 dB, Elliptical<br>Filter   |
| 75 | Sine | HighZ | 40 kHz  | 5.6 Vrms  | Flatness for +20 dB, Elliptical<br>Filter   |
| 76 | Sine | HighZ | 100 kHz | 5.6 Vrms  | Flatness for +20 dB, Elliptical<br>Filter   |
| 77 | Sine | HighZ | 100 Hz  | 5.6 Vrms  | Flatness for +20 dB, Linear Phase<br>Filter |
| 78 | Sine | HighZ | 1 kHz   | 5.6 Vrms  | Flatness for +20 dB, Linear Phase<br>Filter |
| 79 | Sine | HighZ | 10 kHz  | 5.6 Vrms  | Flatness for +20 dB, Linear Phase<br>Filter |
| 80 | Sine | HighZ | 20 kHz  | 5.6 Vrms  | Flatness for +20 dB, Linear Phase<br>Filter |
| 81 | Sine | HighZ | 30 kHz  | 5.6 Vrms  | Flatness for +20 dB, Linear Phase<br>Filter |

| 82            | Sine                                                                 | HighZ | 40 kHz  | 5.6 Vrms | Flatness for +20 dB, Linear Phase<br>Filter |  |
|---------------|----------------------------------------------------------------------|-------|---------|----------|---------------------------------------------|--|
| 83            | Sine                                                                 | HighZ | 100 kHz | 5.6 Vrms | Flatness for +20 dB, Linear Phase           |  |
|               |                                                                      |       |         |          | Filter                                      |  |
| <b>8</b> 4[1] | ENDSTED CAL LOWEREOELAT (Low frequency flatness adjustment finishes) |       |         |          |                                             |  |

84<sup>[1]</sup> ENDSTEP\_CAL\_LOWFREQFLAT (Low frequency flatness adjustment finishes) Note<sup>[1]</sup>: this step is only for display and you need not to input any value. Press Enter to enter the next step.

### 3.7 0 dB Range Flatness Adjustment

**1.** Connect the power meter and signal generator as shown in the figure below.

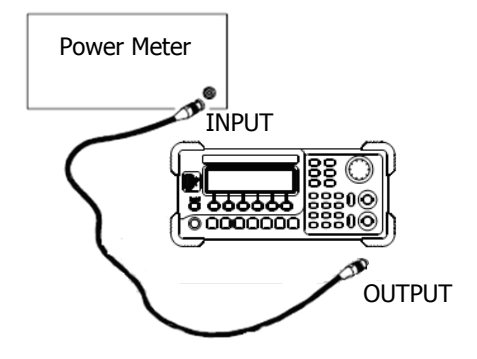

Figure 3-6 Output Flatness Adjustment Connection

- **2.** Use the power meter to measure the dBm value of the output signal of the signal generator.
- **3.** At the end of each step, select Para to input the measurement value following the sequence in the table below.

| Outp | ut Signa | l of the | Signal Gene | Description |                                           |
|------|----------|----------|-------------|-------------|-------------------------------------------|
| Step | Туре     | Output   | Frequency   | Amplitude   |                                           |
| 85   | Sine     | 50 Ω     | 100 kHz     | 2 dBm       | Flatness for 0 dB, Elliptical Filter      |
| 86   | Sine     | 50 Ω     | 200 kHz     | 2 dBm       | Flatness for 0 dB, Elliptical Filter      |
| 87   | Sine     | 50 Ω     | 500 kHz     | 2 dBm       | Flatness for 0 dB, Elliptical Filter      |
| 88   | Sine     | 50 Ω     | 1.5 MHz     | 2 dBm       | Flatness for 0 dB, Elliptical Filter      |
| 89   | Sine     | 50 Ω     | 5 MHz       | 2 dBm       | Flatness for 0 dB, Elliptical Filter      |
| 90   | Sine     | 50 Ω     | 10.1 MHz    | 2 dBm       | Flatness for 0 dB, Elliptical Filter      |
| 91   | Sine     | 50 Ω     | 25.1 MHz    | 2 dBm       | Flatness for 0 dB, Elliptical Filter      |
| 92   | Sine     | 50 Ω     | 40.1 MHz    | 2 dBm       | Flatness for 0 dB, Elliptical Filter      |
| 93   | Sine     | 50 Ω     | 50.1 MHz    | 2 dBm       | Flatness for 0 dB, Elliptical Filter      |
| 107  | Sine     | 50 Ω     | 100 kHz     | 2 dBm       | Flatness for 0 dB, Linear Phase<br>Filter |
| 108  | Sine     | 50 Ω     | 200 kHz     | 2 dBm       | Flatness for 0 dB, Linear Phase<br>Filter |
| 109  | Sine     | 50 Ω     | 500 kHz     | 2 dBm       | Flatness for 0 dB, Linear Phase<br>Filter |
| 110  | Sine     | 50 Ω     | 1.5 MHz     | 2 dBm       | Flatness for 0 dB, Linear Phase<br>Filter |

Table 3-7 0 dB Range Flatness Adjustment Steps

| 111                | Sine | 50 Ω | 5 MHz    | 2 dBm         | Flatness for 0 dB, Linear Phase |
|--------------------|------|------|----------|---------------|---------------------------------|
|                    |      |      |          |               | Filter                          |
| 112                | Sine | 50 Ω | 10.1 MHz | 2 dBm         | Flatness for 0 dB, Linear Phase |
|                    |      |      |          |               | Filter                          |
| 113                | Sine | 50 Ω | 25.1 MHz | 2 dBm         | Flatness for 0 dB, Linear Phase |
|                    |      |      |          |               | Filter                          |
| 114                | Sine | 50 Ω | 30.1 MHz | 2 dBm         | Flatness for 0 dB, Linear Phase |
|                    |      |      |          |               | Filter                          |
| 11E <sup>[1]</sup> |      |      |          | P rango flata | ass adjustment finishes)        |

115<sup>[1]</sup> ENDSTEP\_CAL\_ 0dBFLAT (0 dB range flatness adjustment finishes) Note<sup>[1]</sup>: this step is only for display and you need not to input any value. Press Enter to enter the next step.

### 3.8 +10 dB Range Flatness Adjustment

- **1.** Connect the power meter and signal generator as shown in Figure 3-6.
- **2.** Use the power meter to measure the dBm value of the output signal of the signal generator.
- **3.** At the end of each step, select Para to input the measurement value following the sequence in the table below.

| Output Signal of the Signal Generator |                                                                  |        |           |           | Description                            |  |  |  |  |
|---------------------------------------|------------------------------------------------------------------|--------|-----------|-----------|----------------------------------------|--|--|--|--|
| Step                                  | Туре                                                             | Output | Frequency | Amplitude |                                        |  |  |  |  |
| 116                                   | Sine                                                             | 50 Ω   | 100 kHz   | 12 dBm    | Flatness for +10 dB, Elliptical Filter |  |  |  |  |
| 117                                   | Sine                                                             | 50 Ω   | 200 kHz   | 12 dBm    | Flatness for +10 dB, Elliptical Filter |  |  |  |  |
| 118                                   | Sine                                                             | 50 Ω   | 500 kHz   | 12 dBm    | Flatness for +10 dB, Elliptical Filter |  |  |  |  |
| 119                                   | Sine                                                             | 50 Ω   | 1.5 MHz   | 12 dBm    | Flatness for +10 dB, Elliptical Filter |  |  |  |  |
| 120                                   | Sine                                                             | 50 Ω   | 5 MHz     | 12 dBm    | Flatness for +10 dB, Elliptical Filter |  |  |  |  |
| 121                                   | Sine                                                             | 50 Ω   | 10.1 MHz  | 12 dBm    | Flatness for +10 dB, Elliptical Filter |  |  |  |  |
| 122                                   | Sine                                                             | 50 Ω   | 25.1 MHz  | 12 dBm    | Flatness for +10 dB, Elliptical Filter |  |  |  |  |
| 123                                   | Sine                                                             | 50 Ω   | 40.1 MHz  | 12 dBm    | Flatness for +10 dB, Elliptical Filter |  |  |  |  |
| 138 <sup>[1]</sup>                    | ENDSTEP_CAL_10dBFLAT (+10 dB range flatness adjustment finishes) |        |           |           |                                        |  |  |  |  |

Table 3-8 +10 dB Range Flatness Adjustment Steps

### 3.9 +20dB Range Flatness Adjustment

- **1.** Connect the power meter and signal generator as shown in Figure 3-6.
- **2.** Use the power meter to measure the dBm value of the output signal of the signal generator.
- **3.** At the end of each step, select Para to input the measurement value following the sequence in the table below.

| Outpu              | ut sign | al of the | signal Gen  | Description  |                                             |
|--------------------|---------|-----------|-------------|--------------|---------------------------------------------|
| Step               | Туре    | Output    | Frequency   | Amplitude    |                                             |
| 139                | Sine    | 50 Ω      | 100 kHz     | 22 dBm       | Flatness for +20 dB, Elliptical Filter      |
| 140                | Sine    | 50 Ω      | 200 kHz     | 22 dBm       | Flatness for +20 dB, Elliptical Filter      |
| 141                | Sine    | 50 Ω      | 500 kHz     | 22 dBm       | Flatness for +20 dB, Elliptical Filter      |
| 142                | Sine    | 50 Ω      | 1.5 MHz     | 22 dBm       | Flatness for +20 dB, Elliptical Filter      |
| 143                | Sine    | 50 Ω      | 5 MHz       | 22 dBm       | Flatness for +20 dB, Elliptical Filter      |
| 144                | Sine    | 50 Ω      | 10.1 MHz    | 22 dBm       | Flatness for +20 dB, Elliptical Filter      |
| 145                | Sine    | 50 Ω      | 25.1 MHz    | 22 dBm       | Flatness for +20 dB, Elliptical Filter      |
| 146                | Sine    | 50 Ω      | 40.1 MHz    | 22 dBm       | Flatness for +20 dB, Elliptical Filter      |
| 147                | Sine    | 50 Ω      | 50.1 MHz    | 22 dBm       | Flatness for +20 dB, Elliptical Filter      |
| 161                | Sine    | 50 Ω      | 100 kHz     | 22 dBm       | Flatness for +20 dB, Linear Phase<br>Filter |
| 162                | Sine    | 50 Ω      | 200 kHz     | 22 dBm       | Flatness for +20 dB, Linear Phase<br>Filter |
| 163                | Sine    | 50 Ω      | 500 kHz     | 22 dBm       | Flatness for +20 dB, Linear Phase<br>Filter |
| 164                | Sine    | 50 Ω      | 1.5 MHz     | 22 dBm       | Flatness for +20 dB, Linear Phase<br>Filter |
| 165                | Sine    | 50 Ω      | 5 MHz       | 22 dBm       | Flatness for +20 dB, Linear Phase<br>Filter |
| 166                | Sine    | 50 Ω      | 10.1 MHz    | 22 dBm       | Flatness for +20 dB, Linear Phase<br>Filter |
| 167                | Sine    | 50 Ω      | 25.1 MHz    | 22 dBm       | Flatness for +20 dB, Linear Phase<br>Filter |
| 168                | Sine    | 50 Ω      | 30.1 MHz    | 22 dBm       | Flatness for +20 dB, Linear Phase<br>Filter |
| 169 <sup>[1]</sup> | ENDS    | TEP_CAL_  | 20dBFLAT (+ | -20 dB range | flatness adjustment finishes)               |

Table 3-9 +20 dB Range Flatness Adjustment Steps

### **3.10 Pulse Edge Time Adjustment**

The pulse edge time calibration constant is used to set the slope and offset of the rise time output from the signal generator. The following steps set the signal generator to output pulse with 100 Hz frequency and 5 ms pulsewidth.

**1.** Set the input impedance of the oscilloscope to 50  $\Omega$  (if your oscilloscope does not have a 50  $\Omega$  input impedance, use an external terminal) to measure the rise time (10 % to 90 % of the waveform amplitude) of the waveform. The connection schematic diagram is as shown in the figure below.

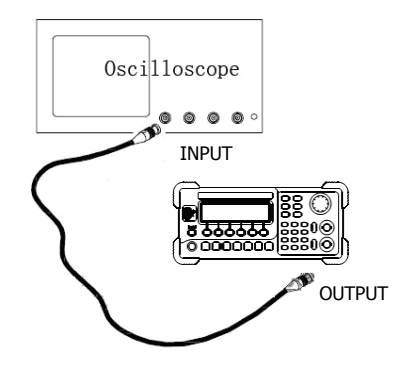

Figure 3-7 Pulse Adjustment Connection

- **2.** Use the oscilloscope to measure the rise time of the pulse output from the signal generator.
- **3.** At the end of each step, select Para to input the measurement value following the sequence in the table below.

| Output | t Signal o | of the Signa | al Generator | Descript | ion                        |
|--------|------------|--------------|--------------|----------|----------------------------|
| Step   | Output     | Frequency    | Amplitude    | Pulse    |                            |
|        |            |              |              | Width    |                            |
| 170    | 50 Ω       | 100 Hz       | 1 Vpp        | 5 ns     | Fastest transition range 0 |
| 171    | 50 Ω       | 100 Hz       | 1 Vpp        | 12 ns    | Mid transition range 0     |
| 172    | 50 Ω       | 100 Hz       | 1 Vpp        | 20 ns    | Fastest transition range 1 |
| 173    | 50 Ω       | 100 Hz       | 1 Vpp        | 180 ns   | Slowest transition range 1 |
| 174    | 50 Ω       | 100 Hz       | 1 Vpp        | 220 ns   | Fastest transition range 2 |
| 175    | 50 Ω       | 100 Hz       | 1 Vpp        | 3.8 µs   | Slowest transition range 2 |
| 176    | 50 Ω       | 100 Hz       | 1 Vpp        | 4.2 µs   | Fastest transition range 3 |
| 177    | 50 Ω       | 100 Hz       | 1 Vpp        | 58 µs    | Slowest transition range 3 |
| 178    | 50 Ω       | 100 Hz       | 1 Vpp        | 62 µs    | Fastest transition range 4 |
| 179    | 50 Ω       | 100 Hz       | 1 Vpp        | 1 ms     | Slowest transition range 4 |

| Tahla | 3-10 | Dulco | Edao | Timo  | ٨di | uctmor | t Stone  |  |
|-------|------|-------|------|-------|-----|--------|----------|--|
| lable | 2-10 | ruise | Luye | TILLE | Auj | usunei | it steps |  |

| -                  |        |                                                            |       |        |                            |  |  |  |  |  |
|--------------------|--------|------------------------------------------------------------|-------|--------|----------------------------|--|--|--|--|--|
| 180                | 50 Ω   | 100 Hz                                                     | 1 Vpp | 5 ns   | Fastest transition range 0 |  |  |  |  |  |
| 181                | 50 Ω   | 100 Hz                                                     | 1 Vpp | 12 ns  | Mid transition range 0     |  |  |  |  |  |
| 182                | 50 Ω   | 100 Hz                                                     | 1 Vpp | 20 ns  | Fastest transition range 1 |  |  |  |  |  |
| 183                | 50 Ω   | 100 Hz                                                     | 1 Vpp | 180 ns | Slowest transition range 1 |  |  |  |  |  |
| 184                | 50 Ω   | 100 Hz                                                     | 1 Vpp | 220 ns | Fastest transition range 2 |  |  |  |  |  |
| 185                | 50 Ω   | 100 Hz                                                     | 1 Vpp | 3.8 µs | Slowest transition range 2 |  |  |  |  |  |
| 186                | 50 Ω   | 100 Hz                                                     | 1 Vpp | 4.2 µs | Fastest transition range 3 |  |  |  |  |  |
| 187                | 50 Ω   | 100 Hz                                                     | 1 Vpp | 58 µs  | Slowest transition range 3 |  |  |  |  |  |
| 188                | 50 Ω   | 100 Hz                                                     | 1 Vpp | 62 µs  | Fastest transition range 4 |  |  |  |  |  |
| 189                | 50 Ω   | 100 Hz                                                     | 1 Vpp | 1 ms   | Slowest transition range 4 |  |  |  |  |  |
| 190 <sup>[1]</sup> | ENDSTE | ENDSTEP CAL EDGETIME (Pulse edge time adjustment finishes) |       |        |                            |  |  |  |  |  |

### 3.11 Pulse Width Adjustment

The pulse width calibration constant is used to set the falling edge delay of the pulse output from the signal generator. The following steps set the signal generator to output pulse (8 MHz).

- **1.** Set the sample mode of the oscilloscope as average to measure the pulse width. Set the input impedance of the oscilloscope to 50  $\Omega$  (if your oscilloscope does not have a 50  $\Omega$  input impedance, use external terminal). The connection schematic diagram is as shown in Figure 3-7.
- **2.** Use the oscilloscope to measure the width of the pulse output from the signal generator.
- **3.** At the end of each step, select Para to input the measurement value following the sequence in the table below.

| Output             | t Signal of t | Description |                  |                |                    |
|--------------------|---------------|-------------|------------------|----------------|--------------------|
| Step               | Output        | Frequency   | Amplitude        | Pulse Width    |                    |
| 191                | 50 Ω          | 8 MHz       | 1 Vpp            | 30 ns          | Narrow Pulse Width |
| 192                | 50 Ω          | 8 MHz       | Wide Pulse Width |                |                    |
| 193 <sup>[1]</sup> | ENDSTEP_      | CAL_PULSEW  | (Pulse width a   | adjustment fin | ishes)             |

Table 3-11 Pulse Width Adjustment Steps

### **3.12 Duty Cycle Adjustment**

The duty cycle calibration constant is used to set the duty cycle of the square waveform output from the signal generator. The following steps set the signal generator to output 25.1 MHz square waveform.

- **1.** Set the input impedance of the oscilloscope to 50  $\Omega$  (if your oscilloscope does not have a 50  $\Omega$  input impedance, use external terminal). The connection schematic diagram is as shown in Figure 3-7.
- **2.** Use the oscilloscope to measure the duty cycle of the square waveform output from the signal generator.
- **3.** At the end of each step, select **Para** to input the measurement value following the sequence in the table below.

| Output             | Output Signal of the Signal Generator             |           |           |             | Description               |
|--------------------|---------------------------------------------------|-----------|-----------|-------------|---------------------------|
| Step               | Output                                            | Frequency | Amplitude | Duty Cycle  |                           |
| 194                | 50 Ω                                              | 25.1 MHz  | 1 Vpp     | 30%         | Only input the duty cycle |
|                    |                                                   |           |           |             | got from the measurement  |
| 195                | 50 Ω                                              | 25.1 MHz  | 1 Vpp     | <b>70</b> % | Only input the duty cycle |
|                    |                                                   |           |           |             | got from the measurement  |
| 196 <sup>[1]</sup> | ENDSTEP CAL DUTY (Duty cycle adjustment finishes) |           |           |             |                           |

Table 3-12 Pulse Width Adjustment Steps

### 3.13 AM Adjustment

AM calibration constant is used to set the signal generator to output modulated waveform. In the following steps, the signal generator uses Sine waveform as carrier waveform to modulate the DC signal.

- **1.** Connect the DMM and signal generator as shown in Figure 3-2.
- **2.** Use the DMM to measure the voltage value of the DC output from the signal generator.
- **3.** At the end of each step, select Para to input the measurement value following the sequence in the table below.

Table 3-13 AM Adjustment Steps

| Output             | Output Signal of the Signal Generator Description |                   |                   |                 |                         |
|--------------------|---------------------------------------------------|-------------------|-------------------|-----------------|-------------------------|
| Step               | Output<br>Impedance                               | Sine<br>Frequency | Sine<br>Amplitude | DC Level        |                         |
| 197                | HighZ                                             | 1 kHz             | 0.03 Vpp          | 0.0106 Vrms     | Input the Vrms<br>value |
| 198                | HighZ                                             | 1 kHz             | 0.06 Vpp          | 0.0212 Vrms     | Input the Vrms<br>value |
| 199                | HighZ                                             | 1 kHz             | 0.1 Vpp           | 0.03536<br>Vrms | Input the Vrms<br>value |
| 200                | HighZ                                             | 1 kHz             | 0.2 Vpp           | 0.07072<br>Vrms | Input the Vrms<br>value |
| 201                | HighZ                                             | 1 kHz             | 0.3 Vpp           | 0.106 Vrms      | Input the value         |
| 202                | HighZ                                             | 1 kHz             | 0.6 Vpp           | 0.212 Vrms      | Input the Vrms<br>value |
| 203                | HighZ                                             | 1 kHz             | 1.0 Vpp           | 0.3536 Vrms     | Input the Vrms<br>value |
| 204                | HighZ                                             | 1 kHz             | 2.0 Vpp           | 0.7072 Vrms     | Input the Vrms value    |
| 205                | HighZ                                             | 1 kHz             | 3.0 Vpp           | 1.06 Vrms       | Input the Vrms value    |
| 206                | HighZ                                             | 1 kHz             | 6.0 Vpp           | 2.12 Vrms       | Input the Vrms value    |
| 207                | HighZ                                             | 1 kHz             | 10.0 Vpp          | 3.536 Vrms      | Input the Vrms value    |
| 208                | HighZ                                             | 1 kHz             | 20.0 Vpp          | 7.072 Vrms      | Input the Vrms value    |
| 209 <sup>[1]</sup> | ENDSTEP CAL AM (AM adjustment finishes)           |                   |                   |                 |                         |

### **3.14 Pulse Amplitude Adjustment**

The pulse amplitude calibration constant is used to set the amplitude of the pulse output from the signal generator. The following steps set the signal generator to output Sine or pulse waveform with 100 kHz, 5 Vpp frequency.

- **1.** Set the input impedance of the oscilloscope to 50  $\Omega$  (if your oscilloscope does not have a 50  $\Omega$  input impedance, use external terminal). The connection schematic diagram is as shown in Figure 3-7.
- **2.** Use the oscilloscope to measure the peak value of the waveform output from the signal generator.
- **3.** At the end of each step, select **Para** to input the measurement value following the sequence in the table below.

| Output             | out Signal of the Signal Generator Description              |        |           |           |                                                           |
|--------------------|-------------------------------------------------------------|--------|-----------|-----------|-----------------------------------------------------------|
| Step               | Туре                                                        | Output | Frequency | Amplitude |                                                           |
| 210                | Sine                                                        | HighZ  | 100 kHz   | 5 Vpp     | Only input the peak value got from the measurement.       |
| 211                | Pulse                                                       | HighZ  | 100 kHz   | 5 Vpp     | Only input the peak value<br>got from the<br>measurement. |
| 212 <sup>[1]</sup> | ENDSTEP_CAL_PULSE_AMP (Pulse amplitude adjustment finishes) |        |           |           |                                                           |

Table 3-14 Pulse Amplitude Adjustment Steps

Note<sup>[1]</sup>: this step is only for display and you need not to input any value. Press Enter to enter the next step.

#### At this point, all the calibration operations are finished.

# 4 To Save the Calibration Data

Table 4-1 To Save the Calibration Data

| Step | Description                                                        |
|------|--------------------------------------------------------------------|
| 254  | Perform this step to save the calibration data to the non-volatile |
|      | memory of the instrument after finishing "Calibration Process".    |

# **5 To Restore Initial Calibration Value**

Table 5-1 To Restore Initial Calibration Value

| Step | Description                                                                                                    |
|------|----------------------------------------------------------------------------------------------------|
| 255  | The signal generator has an initial calibration value (empirical value, not factory default). Perform this step to restore the default |
|      | calibration value. It is recommended that users perform the complete                                                                   |
|      | <b>Calibration Process</b> to get more accurate output.                                                                                |

# **6** Calibration Prompting Messages

The following prompting messages may appear during the calibration.

#### 1. Performing Self-Test, Please wait...

The system needs some time to finish the self-test, so please wait patiently.

#### 2. Self-Test Passed.

This message is displayed if the system passes the self-test successfully.

#### 3. The instrument now is UNSECURED.

After the message is displayed to indicate that the correct password has been input, users can perform the calibration operation and at this point, the instrument is unsecured.

#### 4. Performing Calibration, Please wait....

The instrument enters the calibration execution menu to prepare to start the calibration, so please wait patiently.

#### 5. Incorrect secure code, please try again.

Users need to input the secure code to calibrate the signal generator. The entered secure code is incorrect and users need to enter the correct code.

#### 6. Please first complete step\*\*.

If users want to finish the selected calibration step during the calibration of the instrument, they must start from step \*\*.